## NEEDED ITEMS TO BE COMPLETE THE BETHEL APPLICATION and DUAL ENROLLMENT GRANT PROCESS

# YOU MUST HAVE THE FOLLOWING INFORMATION TO COMPLETE

Social Security Number

Email Address: (Other than your school address)

- Home Address & Phone Number
- Parent Email Address & Phone Number

## BEGINNING APPLICATION

### Click link in email or

Visit bethelu.edu, click apply, click dual enrollment application, scroll down, click dual enrollment new student application

- 1) Create New Account
- 2) Fill in your personal information and create an account
- 3) Click Applicant Information on left hand side
- 4) Choose Dual Enrollment for Application Type
- 5) Choose 2020-FA in the drop down when you do plan to attend
- 6) Intended Major: Undecided for Non Associate Degree Intended Major: General Studies for Associate Degree
- 7) Do not have to fill in Career Objectives
- 8) Start completing application. Make certain you put dashes in phone numbers and social security numbers. It will not take your application if not.
- 9) Once all is complete, hit Save and Next. If not correct, it will not let you continue. Review and correct errors.
- 10) NEXT PAGE: Add a High School. Find your school in the drop down. Click on your high school

DO NOT Put your GPA or Rank

Put your Graduation date as follows: 05/25/2022

If you have previously taken courses at another college, use the drop down box to find the college.

DO NOT Put your ACT Score

Click Save and Next

- 11) NEXT PAGE: Click Add Contact Information
  If you live with parents, you can click the same address button
  Click Contact Type and fill in the information
  YOU DO NOT have to complete Fax, Title or Institute
  Click Save and Next
- 12) NEXT PAGE: FERPA

If you live with parents or guardian and are claims, select first button under FERPA Status Click Add FERPA Information

Complete Name of Parent/Guardian, Select Yes and Create FERPA Code as shown Hit Save and Next

If you do not, select correct button and hit Save and Next

13) NEXT PAGE: FINANCIAL PAGE

At the bottom select box by Student Signature and click OK Fill in parent/guardian information; select box by signature and click OK Hit Next

- 14) NEXT PAGE: DUAL ENROLLMENT GRANT AGREEMENT At the bottom select box by Student Signature and click OK Select Box by Parent/Guardian Signature and click OK Hit Next
- 15) Review Application. If all is correct, go to bottom of page, click box to left of I AGREE and then click Submit Application
- 16) Click OK
- 17) Click Register for Dual Classes Form
- 18) Fill in the form completely
- 19) Bottom of form asks if you would like to be your TRADITIONAL APPLICATION TO BETHEL, if so click yes; if no select no. You also have the option to want more information.
- 20) Hit Submit
- 21) YOU ARE READY TO COMPLETE DUAL ENROLLMENT GRANT; You should be at the New Student Dual Enrollment Registration. Select the hyperlink stating <u>https://clipslink.tsac.tn.gov/studentsignon/</u> in the middle of the form
- 22) Create A Login
- 23) Fill in all information on this form. Make certain you write down your username, password and challenge questions. You will be using these again. You will select a photo, click I acknowledge and create an account.
- 24) NEXT SCREEN Account Created: select click here to log into your account
- 25) Type in the username and password you just created. Click LOG IN. Answer your challenge question. Review your photo you picked and click continue. Click Accept
- 26) On the top of your screen, click apply. Click Dual Enrollment Grant (Including Give) 2020-2021. Click I understand. Click Dual Enrollment Grant.
- 27) Complete the form.

DO NOT have to driver's license DO NOT have to zip +4 TN Residence date is date you were born if born in TN If not born in TN, put 01/01/???? Year you came to TN High School NO to GED or high school diploma YES to completed 10<sup>th</sup> Grade BETHEL UNIVERSITY AS COLLEGE Continue Click I Understand and Next

28) You can review to make certain you have completed the 2020 2021 grant and the grant is coming to Bethel by clicking the red TN at the top.

PLEASE WATCH YOUR EMAIL ... You will be receiving your acceptance letter and information on how to log into your Bethel email account. ALSO, if additional items are needed.

# THERE IS ALSO A STEP BY STEP POWERPOINT ATTACHED TO THIS EMAIL